## 仲間と会えない時間もつながるために 「Zoom(ズーム)交流会」を開いてみよう!

手引きの使い方

趣味や同好会、地域活動で定期的に会っていた仲間。 電話をするほどではないけれど、みんなで顔をあわせて話したい! 会えない時間も、このつながりを大事にしたい!!

そんな想いを実現できるのが、

スマートフォンやパソコン画面から顔をあわせて会話できるテレビ会議、 これが「Zoom (ズーム)」です。

> 難しそう、うちのメンバーには無理 そんなことはありません。

無線で通信(Wi-Fi)できるスマートフォンやパソコン、

<u>タブレットを持っている人に限定</u>されますが、

電話などで個別に手助けしていけばつながることができます!

(パソコンにカメラ機能がなくても、音声だけの参加も可能です)

## Zoomを使ってみたグループの感想

「久しぶりに家族以外と話せて、気持ちが前を向いた」 「画面に姿が映るので洋服を気にしたり、生活にメリハリがでてきた」

「仲間がマスクを作っていると聞いて、自分もなにかやろうと思った」

「集まれなくなってなにもできないと思っていた、 これでなにかできそう」

「身体が大変になっても、会の仲間とつながり 続けられるとうれしくなった」 ■はじめる前の5つのポイントと準備■

- ポイント①:失敗するのは当たり前という気持ちが大事、 みんなで笑い合いながら、やってみてください。
- ポイント②: Zoom を使う知り合いや家族に声をかけて、

まずはあなたが失敗と面白さを体験してください。

ポイント③:大人数だと喋れない人が出たり司会進行役も大変に、

話し方のペースを知っている 3~4 人位での交流が疲れません。

ポイント④:基本的に無料で使えるのは1回40分、 飲み物片手に近況を交換するくらいからはじまめしょう。

ポイント⑤:あなたが Zoom に詳しくなる必要はありません、 気軽にわからないことを相談できる人をみつけて おきましょう。

■交流会を開催するための手引きの一覧■

·Zoom 交流会の主催者になるための手引き

[主催者向1]-[Windows 向] Zoomで初めて主催の方(インストールからミーティング主催)

[主催者向 2]-[Windows 向] 主催二回目以降の方

[主催者向 3a]-[android 向] 初めて主催の方(インストールからミーティング開催)

[主催者向 3i]-[iphone 向] 初めて主催の方(インストールからミーティング開催)

[主催者向 4a]-[android 向] 主催二回目以降の方

[主催者向 4i][iphone 向] 主催二回目以降の方

・交流会にお誘いする際に相手に渡す手引き

[参加者向 1]-[windows]Zoom が初めての方(メールからのミーティング参加)

[参加者向 2]-[windows] Zoom を使ったことがある方(メールからのミーティング参加)

[参加者向 3]-[スマホ]初めての方(インストールからミーティング参加)

[参加者向 4]-[スマホ] Zoom を使ったことがある方(アプリからミーティング参加)

[参加者向 5]-[スマホ] Zoom を使ったことがある方(招待メールからミーティング参加)

[参加者向 6]-[スマホ]Z00M 音の途切れ対策マニュアル

■では、はじめてみましょう■

お茶会や懇談会からグループの打合せでも、基本的な流れは一緒です。

詳しい人に手引き一式を事前に渡しておき、わからないことが出きた時は、 手引きのページや番号を知らせながら相談してください。

まずは肩の力を抜いて深呼吸。

みんなで Zoom で盛り上がるところを想像してください!

- **手順1** グループの仲間でLINE (ライン) などを使っていたり、これまでメー ルでやり取りしてきた相手を 2~3 名思い浮かべてください。
- **手順2** 一番有望な方に、電話かメールで「ワタシもできたのだから、まずは やってみない?」と楽しさを前面に誘ってください。
- **手順3**前向きな返事が返ってきたら、空いている時間を聞き、交流会を開催 する時間を決めて下さい。

次に相手の端末(スマートフォン/パソコン/タブレット、Zoomが初めて/やったことがある 等)にあった【参加者向け】手引きを渡してください。

手順4 あなたにあった【主催者向け】手引きを確認しながら、Zoomを開き、 開催する日時で「ミーティング」を開設してください。

主催者になるのは、パソコンの方が操作はラクといわれています。

- **手順5** あなたから相手にメールやLINE などで「招待」を送り、電話で一緒に 【参加者向け】手引きを追いかけながら手順を確認してください。
- 手順6 相手とあなたの二人で Zoom 交流会を楽しんだ後は、手順1 で思い浮かべたなかで2番目に有望な方に手順2からの流れを繰り返し、Zoom 仲間を増やしていきます。
- **手順7**参加者が3~4名まで増えたら、みんなで Zoom〇〇会(お茶会、歴史 研究会、懇談会など)を開催してください。

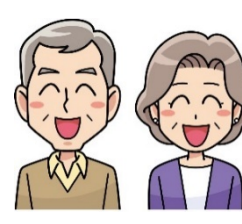

企画・監修/公益財団法人 ダイヤ高齢社会研究財団 澤岡詩野 制作/teraya 工房 改変禁止 再配布可 ※お使いのソフトウエアや OS のバージョンにより内容が適さない場合があります